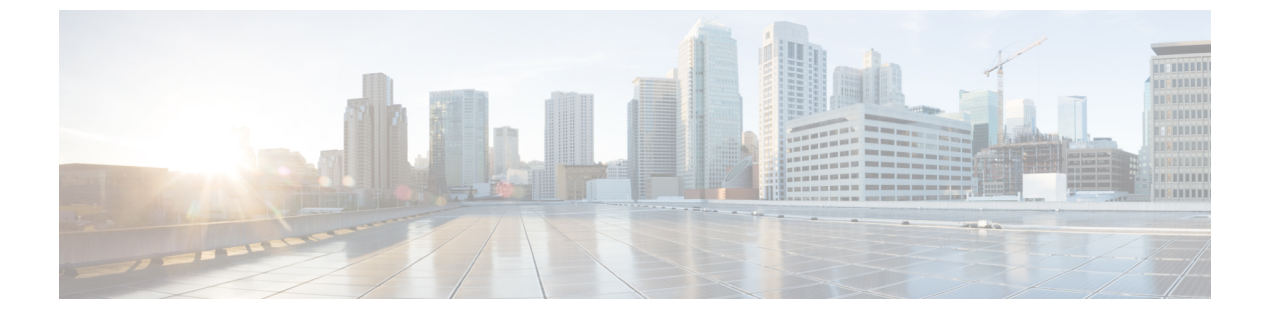

## AP 優先度

- •アクセスポイントのフェールオーバー優先順位 (1ページ)
- AP の優先順位の設定(GUI) (2ページ)
- AP プライオリティの設定 (2ページ)

## アクセスポイントのフェールオーバー優先順位

各コントローラには、定義された数のアクセスポイント用通信ポートが装備されています。未 使用のアクセスポイントポートがある複数のコントローラが同じネットワーク上に展開されて いる場合、1つのコントローラが故障すると、ドロップしたアクセスポイントは、自動的に未 使用のコントローラポートをポーリングして、そのポートにアソシエートします。

次に、アクセスポイントのフェールオーバープライオリティを設定する際の注意事項を示しま す。

- バックアップコントローラがプライオリティレベルの高いアクセスポイントからのjoin要 求を認識できるよう、また、プライオリティレベルの低いアクセスポイントを必要に応じ て関連付け解除してポートを使用可能にできるようにワイヤレスネットワークを設定でき ます。
- フェールオーバーのプライオリティレベルは、通常の無線ネットワークの運用中は無効です。これは、コントローラで使用可能なAPキャパシティを超えるアソシエーション要求がコントローラに対して発生する場合のみ有効となります。
- コントローラがフルスケールになっている、またはプライマリコントローラで障害が発生し、APがセカンダリコントローラにフォールバックする場合、APのプライオリティはコントローラへの接続中にチェックされます。
- ネットワークのフェールオーバープライオリティを有効にして、個別のアクセスポイント にプライオリティを割り当てることができます。
- ・デフォルトでは、すべてのアクセスポイントはプライオリティレベル1に設定されています。これは、最も低いプライオリティレベルです。このため、これよりも高いプライオリティレベルを必要とするアクセスポイントにのみ、プライオリティレベルを割り当てる必要があります。

# APの優先順位の設定(GUI)

### 手順

- ステップ1 [Configuration] > [Wireless] > [Access Points] > > の順に選択します。
- ステップ2 [Access Point] をクリックします。
- ステップ3 [Edit AP] ダイアログボックスの [High Availability] タブに移動します。
- ステップ4 [AP failover priority] ドロップダウンリストから優先順位を選択します。
- ステップ5 [Update and Apply to Device] をクリックします。

## AP プライオリティの設定

(注)

アクセスポイントのプライオリティの範囲は1~4で、4が最高です。

#### 手順

|                | コマンドまたはアクション                                                                                                    | 目的                                                       |
|----------------|----------------------------------------------------------------------------------------------------|----------------------------------------------------------|
| ステップ1          | ap name ap-name priority priority                                                                                                    | アクセス ポイントのプライオリティを                                       |
|                | 例:                                                                                                    | 指定します。                                                   |
|                | Device# ap name AP44d3.ca52.48b5<br>priority 1                                                                                                    |                                                          |
| ステップ2          | show ap config general                                                                                                    | すべてのアクセスポイントに共通の情報                                       |
|                | 例:                                                                                                    | を表示します。                                                  |
|                | Device# show ap config general                                                                                                    |                                                          |
| ステップ3          | show ap name <i>ap-name</i> config general                                                                                                    | 特定のアクセスポイントの設定を表示し                                       |
|                | 例:                                                                                                    | ます。                                                      |
|                | Device# show ap name AP44d3.ca52.48b5<br>config general                                                                                                    |                                                          |
| ステップ2<br>ステップ3 | Device# ap name AP44d3.ca52.48b5<br>priority 1<br>show ap config general<br>例:<br>Device# show ap config general<br>show ap name ap-name config general<br>例:<br>Device# show ap name AP44d3.ca52.48b5<br>config general | すべてのアクセスポイントに共通の情<br>を表示します。<br>特定のアクセスポイントの設定を表示<br>ます。 |